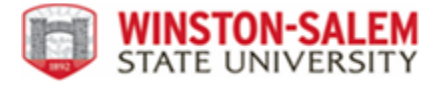

# Supervisor Hourly Employee Timesheet Approval Process

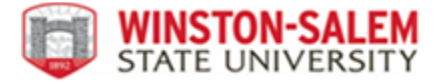

## **Connect to portal**

1. WSSU website Current Students, Banner Rams Folder icon

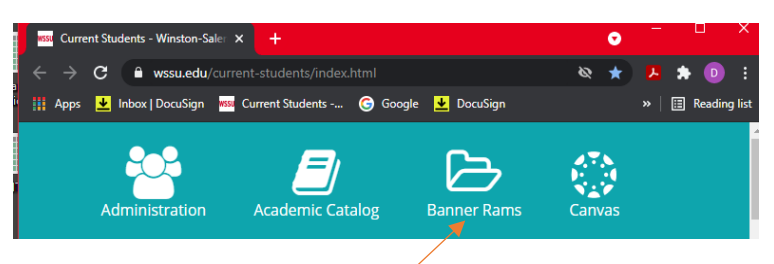

2. Log into Banner Rams Self-Service

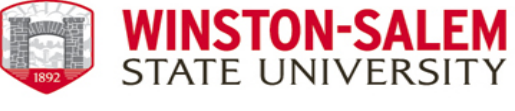

Banner Self-Service

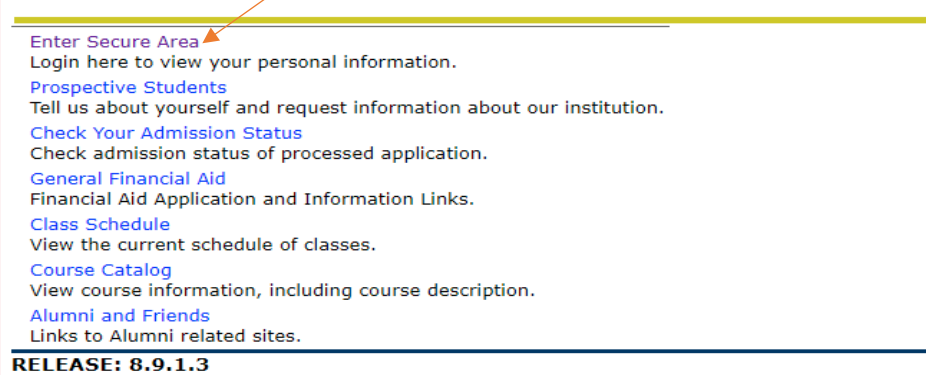

Unauthorized access to this system is prohibited.

### 3. Enter secure ID

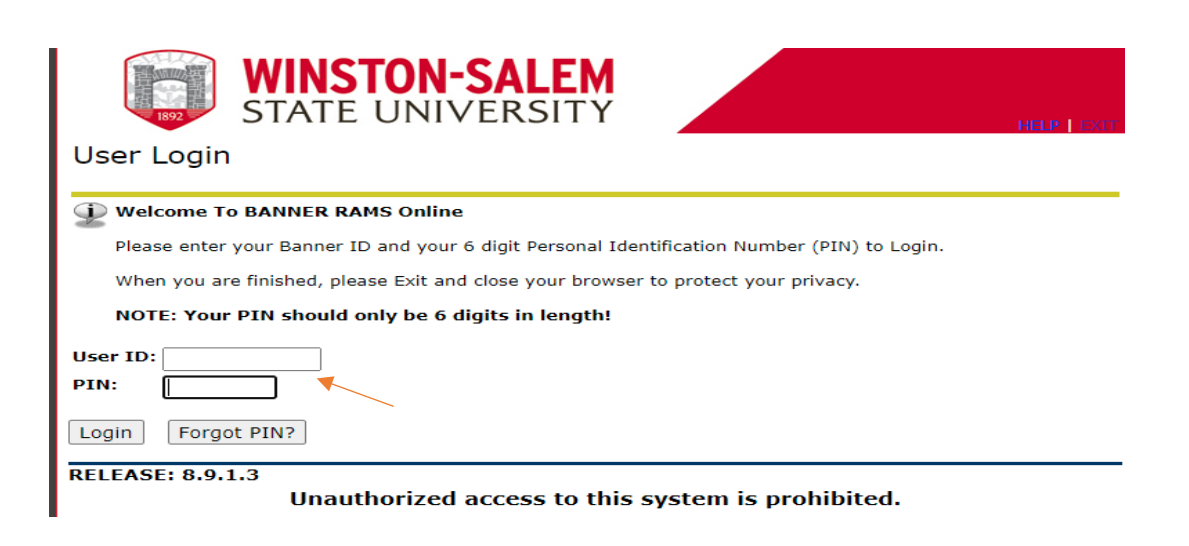

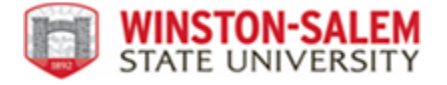

#### 4. Go to the EMPLOYEE tab

| 1892<br>Personal Information                     | WINSTON-SAL<br>STATE UNIVERS<br>tion Alumni and Friends Stude                                            | EM<br>ITY<br>ent Financial Aid Empl                        | oyee                                         |                          |
|--------------------------------------------------|----------------------------------------------------------------------------------------------------|------------------------------------------------------------|----------------------------------------------|--------------------------|
| Search                                           | Go                                                                                                    | ſ                                                          | SITE MAP                                     | HELP EXIT                |
| Complete an a Display your of                    | application for admissions; Registe<br>grades & transcripts; Review Finan                                | er for classes; Display your<br>cial Aid requirements & av | r class schedule; Viev<br>vards.             | v your holds;            |
| Find a classmenter a job po<br>volunteer acti    | I SERVICES<br>ate; Communicate with your alma<br>osting; Make a pledge; Review plea<br>vities.           | mater; View or update ca<br>dge history; Become a volu     | reer advisor informa<br>unteer; View or upda | tion; View or<br>te your |
| View your ber<br>forms;W-4 inf<br>brance data a  | yee Main Menu<br>nefits information; View your leave<br>formation; Create requisitions, pur<br>and more. | history or balances, job in<br>chase orders & budget tra   | nformation, pay stub<br>nsfers; Query budge  | s, W-2<br>t & encum      |
| View or updat<br>marital status<br>Customize you | te your address(es), phone numbe<br>;; View name change & social secu<br>ur directory profile .          | r(s), e-mail address(es), e<br>rity number change inforn   | emergency contact in<br>nation; Change your  | formation, &<br>PIN;     |
| Poturn to Homo                                   | 0300                                                                                                    |                                                            |                                              |                          |

Return to Homepage

#### 5. Select TIME SHEET

| WINSTON-SALEM<br>STATE UNIVERSITY                                                                                    | ncial Aid (Employee)           |             |         |      |
|----------------------------------------------------------------------------------------------------|--------------------------------|-------------|---------|------|
| Fersonal Information Alamin and Thends Student Think                                                                 |                                |             |         |      |
| Search Go                                                                                                    | RETURN TO MENU                 | SITE MAP    | HELP    | EXIT |
|                                                                                                    |                                |             |         |      |
| Time Sheet                                                                                                    |                                |             |         |      |
| Benefits and Deductions<br>View your Retirement plans, Health insurance information, Fle<br>Beneficiary information. | ex spending accounts, Miscella | aneous dedi | uctions | ;    |
| Pay Information<br>View your Direct Deposit breakdown; View your Earnings and                                        | Deductions History; View you   | ur Pay Stub | s.      |      |
| Tax Forms<br>View your W-2 Form and W-4 information                                                                  |                                |             |         |      |
| Time Off Current Balances and History                                                                                |                                |             |         |      |
| Leave Reporting - Monthly & Bi-Weekly for Permanent Employ<br>View Leave Report                                      | rees                           |             |         |      |
| RELEASE: 8.9.1.3                                                                                                    |                                |             |         |      |
| © 2021 Ellucian Company L.P. and its affiliates.                                                                     |                                |             |         |      |

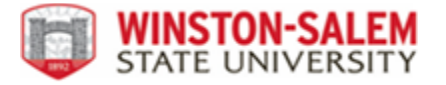

6. Under Selection Criteria, **Choose Approve or Acknowledge Time**. And click the **Select** button.

Determine the action you want to take and click the radio button. If you are acting as a Proxy for an approver, please select a name from the list and click **Select**.

#### Selection Criteria

Select

|                              | My Choice  |
|------------------------------|------------|
| Access my Time Sheet:        | 0          |
| Access my Leave Report:      | 0          |
| Access my Leave Request:     | 0          |
| Approve or Acknowledge Time: | $\bigcirc$ |
| Approve All Departments:     |            |
| Act as Proxy:                | Self 🗸     |
| Act as Superuser:            |            |
|                              |            |

## Viewing the timesheet

7. All employees assigned to a supervisor designated by employee class, will show on this form. To view an employee's timesheet, **click on the employees name.** 

| COA:<br>Department:<br><u>Pay ID:</u><br>Pay Period:<br>Act as Proxy:<br>Pay Period Tim<br>Change Selection | W, Winston-Salem State Ur<br>42020, Housing & Residen<br>BW, Bi-Weekly<br>May 10, 2021 to May 23, 2<br>Not Applicable<br>e Entry Status: Open until May 25, 2021, 1<br>Select All, Approve or F/1 Reset Save | iversity<br>er Life<br>D21<br>1:59 PM |             |             |              |                |                 |             |         |                                     |
|----------------------------------------------------------------------------------------------------|----------------------------------------------------------------------------------------------------|---------------------------------------|-------------|-------------|--------------|----------------|-----------------|-------------|---------|-------------------------------------|
| Pending                                                                                                    |                                                                                                    | 1                                     |             |             |              |                |                 |             |         |                                     |
| ID                                                                                                    | Name, Position and Title                                                                                                    | Required Action                       | Total Hours | Total Units | Queue Status | Approve or FYI | Return for Corr | ection      | Cancel  | Other Information                   |
| 940261293                                                                                                   | Sharandica Cherese Midcalf<br>AUS660 - 00<br>NC Temporary Wage Student                                                                                                    | Override                              | 6.00        | .00         |              |                |                 |             |         | Change Time Record<br>Leave Balance |
| 940281555                                                                                                   | Jada T Peterson<br>AUS660 - 00<br>NC Temporary Wage Student                                                                                                    | Override                              | 2.00        | .00         |              |                |                 |             |         | Change Time Record<br>Leave Balance |
| 940293667                                                                                                   | Jaela Shekinah Prunty<br>AUS660 - 00<br>NC Temporary Wage Student                                                                                                    | Override                              | 12.00       | .00         |              |                |                 |             |         | Change Time Record<br>Leave Balance |
| In Progress                                                                                                 |                                                                                                    |                                       |             |             |              |                |                 |             |         |                                     |
| ID                                                                                                    | Name, Position and Title                                                                                                    |                                       |             | Total Hours |              | Total Units    | Cancel          | Other Info  | rmation |                                     |
| 940300080                                                                                                   | Bria Patrice Allen<br>AUS660 - 00<br>NC Temporary Wage Student                                                                                                    |                                       |             |             | 54.00        |                | .00             | Leave Balar | ices    |                                     |
| 940270815                                                                                                   | DaJah' Arnice Atwater-Rickard<br>AUS660 - 02<br>NC Temporary Wage Student                                                                                                    |                                       |             |             | 15.50        |                | .00             | Leave Balar | ices    |                                     |
| 940301730                                                                                                   | Vanesa Simone Autry<br>AUS660 - 00<br>NC Temporary Wage Student                                                                                                    |                                       |             |             | 24.50        |                | .00             | Leave Balar | ices    |                                     |

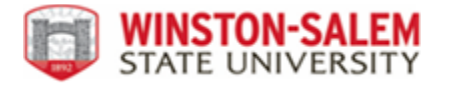

8. Employees that did not submit a timesheet (**Not Started**) will also be displayed. These require no action unless you can verify the employee truly worked.

| Change Selection |                                      |                                                 |             |             |          |                   |
|------------------|--------------------------------------|-------------------------------------------------|-------------|-------------|----------|-------------------|
| In Progress      |                                      |                                                 |             |             |          |                   |
| ID               | Name, Po                             | sition and Title                                | Total Hours | Total Units | Cancel   | Other Information |
| 940334630        | Shanta Mo<br>AUN550 - (<br>Temp Hour | nique Shepard<br>00<br>1y                       | 16.50       | .00         | )        | Leave Balances    |
| Not Started      |                                      |                                                 |             |             |          |                   |
| ID 🔨             |                                      | Name, Position and Title                        |             | Other       | Informat | ion               |
| 940257844        |                                      | Jeanette L Bourne<br>GN1172 - 00<br>Temp Hourly |             | Extrac      | t        |                   |
| 940029989        |                                      | Darryl J Gaddy<br>GN1168 - 00<br>Temp Hourly    |             | Extrac      | t        |                   |

- 9. **Queue Statuses**: Approved, Pending, In Progress, Not Started, Error or Returned for Correction.
- 10.Check the daily times entered. If a departmental log in/log out sheet is also used, be sure to cross reference for accuracy.
- 11. Look for hours entered on a Holiday or during a time when the university is closed. If incorrect, return the timesheet to employee for correction.
- 12. If a timesheet is returned to the employee for correction and it is not resubmitted for approval by the deadline, it will not be paid. The employee will need to submit a Late Timesheet for payment in the next cycle.
- Look for hours that overlap. *Example below*. Employee cannot enter
  11:15am, because they did not clock out until 12:00pm. The hours overlap.

| MONDAY   | <u>15th</u> |                  |
|----------|-------------|------------------|
| time in  | 8:00 am     |                  |
| time out | 12:00pm     | Total 3.00 hours |
|          |             |                  |
| time in  | 11:15 am    |                  |
| time out | 2:00pm      | Total 2.75 hours |

|     | WINSTON-SALEM    |
|-----|------------------|
| 100 | STATE UNIVERSITY |

To colort the part or provious employee (if applicable) click either Next or Proviou

| Employee ID and<br>Title: | d Name:        |                                          |            | 94030952<br>GS2137-0      | 8 Nichele Deese<br>1 NC Temporary | Wage Student               |                            |                          |                           | D<br>T                    | epartment and<br>ransaction Stat | Description:<br>us:         |                            |                                      | W<br>Pe                 | 30410 BRIC<br>nding        |                           |
|---------------------------|----------------|------------------------------------------|------------|---------------------------|-----------------------------------|----------------------------|----------------------------|--------------------------|---------------------------|---------------------------|----------------------------------|-----------------------------|----------------------------|--------------------------------------|-------------------------|----------------------------|---------------------------|
| Previous Menu             | Approve        | Return for Corr                          | ection     | nange Record              | Delete Ac                         | ld Comment                 | Next                       |                          |                           |                           |                                  |                             |                            |                                      |                         |                            |                           |
|                           |                |                                          |            |                           |                                   |                            | F                          | Routing Queue            | Account Dist              | ibution                   |                                  |                             |                            |                                      |                         |                            |                           |
| ime Sheet                 |                |                                          |            |                           |                                   |                            |                            |                          |                           |                           |                                  |                             |                            |                                      |                         |                            |                           |
| arnings S                 | hift Special I | Rate Total Hours                         | Total Unit | s Monday ,<br>Apr 26, 202 | Tuesday ,<br>1 Apr 27, 2021       | Wednesday,<br>Apr 28, 2021 | Thursday ,<br>Apr 29, 2021 | Friday ,<br>Apr 30, 2021 | Saturday ,<br>May 01, 202 | Sunday ,<br>1 May 02, 202 | Monday ,<br>May 03, 202          | Tuesday ,<br>1 May 04, 2021 | Wednesday,<br>May 05, 2021 | Thursday ,<br>May 06, 2021           | Friday ,<br>May 07, 202 | Saturday ,<br>1 May 08, 20 | Sunday ,<br>21 May 09, 20 |
| egular Student 1          |                | 30                                       | 0          |                           | 4.7                               | 5                          | 7                          | 3.25                     | ,                         |                           | ,,                               | 3                           |                            | 6                                    | ,,                      | 6                          |                           |
| otal Hours:               |                | 30                                       | 0          |                           | 4.7                               | 5                          | 7                          | 3.25                     |                           |                           |                                  | 3                           |                            | 6                                    |                         | 6                          |                           |
| otal Units:               |                |                                          |            | 0                         |                                   |                            |                            |                          |                           |                           |                                  |                             |                            |                                      |                         |                            |                           |
| me In and Ou<br>arnings   | It<br>Monday . | Tuesday                                  | . We       | inesdav.                  | Thursday .                        | Friday .                   | Saturday .                 | Sunday                   | . Mo                      | ndav .                    | Tuesday .                        | Wednesday.                  | Thursday                   | . Friday .                           | Sat                     | urday .                    | Sunday .                  |
|                           | Apr 26, 2      | 021 Apr 27, 2                            | 021 Apr    | 28, 2021                  | Apr 29, 2021                      | Apr 30, 2021               | May 01, 20                 | 021 May 02               | 2021 Ma                   | y 03, 2021                | May 04, 2021                     | May 05, 2021                | May 06, 2                  | 021 May 07,                          | 2021 Ma                 | y 08, 2021                 | May 09, 2021              |
| Regular Student           |                | 09:00AM<br>10:45AM<br>02:00PM<br>05:00PM |            |                           | 10:00AM<br>05:00PM                | 01:45PM<br>05:00PM         |                            |                          |                           |                           | 02:00PM<br>05:00PM               |                             | 11:00AM<br>05:00PM         | 09:30A<br>12:30P<br>02:00P<br>05:00P | M<br>M<br>M             |                            |                           |
| outing Queue              |                | 1                                        |            | 1                         |                                   | 1                          |                            | 1                        |                           |                           |                                  | 1                           |                            |                                      |                         |                            |                           |
| lame                      |                |                                          |            |                           | A                                 | ction and Date             |                            |                          |                           |                           |                                  |                             |                            |                                      |                         |                            |                           |
| Ichele Deese              |                |                                          |            |                           | 0                                 | riginated May 08           | 3, 2021 03:48              | pm                       |                           |                           |                                  |                             |                            |                                      |                         |                            |                           |
| Ichele Deese              |                |                                          |            |                           | 51                                | iomitted May Us            | 3, 2021 03:54 [            | pm                       |                           |                           |                                  |                             |                            |                                      |                         |                            |                           |
| Idilluuu Takubu           |                |                                          |            | ,                         | Pt                                |                            |                            |                          |                           |                           |                                  |                             |                            |                                      |                         |                            |                           |
| ccount Distrib            | oution Defa    | ult Data                                 |            |                           |                                   | *                          |                            |                          |                           |                           |                                  |                             |                            |                                      |                         |                            |                           |
| ay Period Effec           | tive Date      |                                          |            | Percent                   | Index                             | Fund                       | Organizat                  | tion                     | Accoun                    | t Pro                     | ogram                            | Activity                    | Location                   | Projec                               | t Type                  | Cost                       | Туре                      |
| pr 26, 2021               |                |                                          |            | 100                       | 0.00                              | 211125                     | 30410                      |                          | 914500                    | 110                       | )                                |                             |                            |                                      |                         |                            |                           |
|                           |                |                                          |            |                           |                                   |                            |                            |                          |                           |                           |                                  |                             |                            |                                      |                         |                            |                           |

- 14. The timesheet should be in **Pending** status waiting on review and approval. If the timesheet states **In Progress** or **Error**; contact the employee. **Return for Correction**. Repeat steps with each employee in your queue to approve each timesheet.
- 15. If it is determined that an employee *should not* have entered hours for the current pay period, please contact Payroll Services to confirm that the timesheet should be deleted. This will prevent an overpayment.
- 16.Supervisors must review each daily entry to ensure hours are accurate. You can **Return for Correction** if you spot an error. If no errors are detected the timesheet can be approved. Click the **Approved** button.

| Account Distribution Default Data           |               |            |         |              |         |         |          |          |              |
|---------------------------------------------|---------------|------------|---------|--------------|---------|---------|----------|----------|--------------|
| Pay Period Effective Date                   | Percent       | Index      | Fund    | Organization | Account | Program | Activity | Location | Project Type |
| May 10, 2021                                | 100.00        |            | 311660  | 42020        | 914500  | 205     |          |          |              |
| Previous Menu Approve Return for Correction | Change Record | Delete Add | Comment | xt           |         |         |          |          |              |

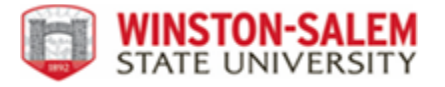

• After the timesheet has been approved, the following information will be displayed. Time transaction successfully approved.

| ${\displaystyle {\displaystyle   }} {\displaystyle   {\displaystyle               $ | employee (if applicable), click either <b>Next</b> o           | or Previous.                                       |                                                      |
|-------------------------------------------------------------------------------------|----------------------------------------------------------------|----------------------------------------------------|------------------------------------------------------|
| A Time transaction successful                                                       | y approved.                                                    |                                                    |                                                      |
| Employee ID and Name:<br>Title:                                                     | 801123290 Alexia Nickolett Lewis<br>FWSA20-00 Office Assistant | Department and Description:<br>Transaction Status: | 1 17600 Criminal Justice and Criminology<br>Approved |
| Previous Menu Return Time                                                           |                                                                |                                                    |                                                      |

• The Routing Queue at the bottom of the page will show an approved status as well as the date and time approved.

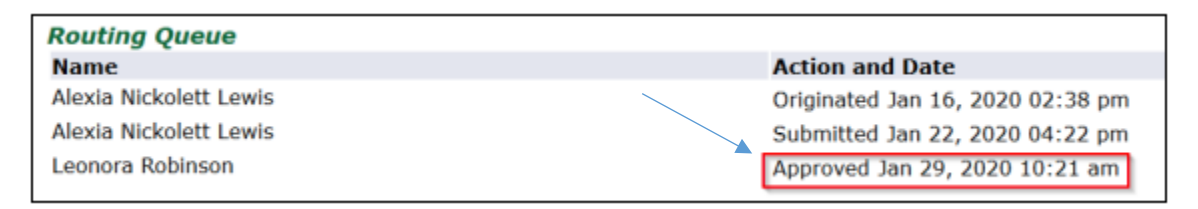

**Approval Queue Example** : The following example shows an employee, Sally, starting a timesheet and then submitting it for approval. There are two approvers in the queue; Bill approves the time first followed by Jim.

As each of these people performs a specific action in the queue, the Required Action field displayed on the timesheet will show the approver the action he/she is required to take to move the timesheet along in the routing queue.

The timesheet will have a status of In Progress once Sally starts her timesheet. When it is submitted to the queue, it becomes Pending . Only after the final approver approves it, does it change to Approved. If there is only one assigned approver, the *approved* status will immediately update.

The following chart shows the combination of the timesheet status, which Sally will see, and queue statuses for Bill and Jim. As Sally's timesheet moves through the queue it can only be given to one approver at a time.

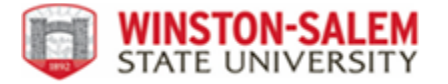

- 1. First, Sally enters time against her timesheet and saves it. Before Bill and Jim approve this time transaction, their queue statuses are In the Queue. No action is required.
- 2. When Sally submits her timesheet, the transaction is Pending for Bill. Action is required by Bill.
- 3. After Bill approves the timesheet, his queue status becomes Approved and Jim's queue status becomes Pending. Action is required by Jim
- Finally, Jim approves the transaction. His queue status then becomes Approved. At this point, the status of Sally's timesheet becomes Approved. This timesheet is now ready to be included when the payroll begins for that time period.

| Action                  | Status      | Queue Status        | Required Action |
|-------------------------|-------------|---------------------|-----------------|
| Sally starts time entry | In Progress | Bill - In the Queue | N/A             |
| Service                 |             | Jim - In the Queue  | N/A             |
| Sally submits time      | Pending     | Bill - Pending      | Bill-Approve    |
| sneet                   |             | Jim - In the Queue  | Jim-N/A         |
| Bill approves time      | Pending     | Bill - Approved     | Bill-N/A        |
|                         |             | Jim - Pending       | Jim-Approve     |
| Jim approves time       | Approved    | Bill - Approved     | N/A             |
|                         |             | Jim - Approved      | N/A             |

## **Designating a Proxy**

• A proxy can be set up and/or reviewed at any time to allow another person in the department to approve time if the supervisor is not available.

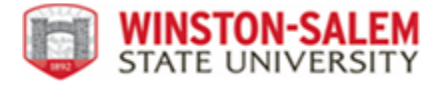

• **Select Proxy Set** up at the bottom of the Timesheet/Leave Request/Proxy page.

| Selection Criteria         |           |             |
|----------------------------|-----------|-------------|
|                            | My Choice |             |
| Access my Time Sheet:      | 0         |             |
| Access my Leave Report:    | 0         |             |
| Access my Leave Request:   | 0         |             |
| Approve or Acknowledge Tin | ie: 🖲     |             |
| Approve All Departments:   |           |             |
| Act as Proxy:              | Self ~    |             |
| Act as Superuser:          |           |             |
|                            |           |             |
| Select                     |           |             |
|                            |           | Dream Cabl  |
|                            |           | Proxy Set ( |

- On the **Proxy Set Up** page, select the drop-down arrow to display a list of users available to choose as a proxy. Select the name/user ID of the proxy from the list. (Note: While in the drop-down menu, a name/user id can be quickly found by typing the first letter of the proxy's name.)
- Once the proxy is selected, check the **Add** box and click the **Save** button.

| Name                             | Add Remove |
|----------------------------------|------------|
| Heather Tonya Anderson, HANDER19 | ~ 🗸        |
| Save                             |            |

• To remove a proxy, go back to the Proxy Set Up page and check the Remove box. Click the Save button.

| Name                             | Add Remove |
|----------------------------------|------------|
| Heather Tonya Anderson, HANDER19 |            |
| Mahfuja A Khuda, MAKHUDA         | ~          |

Note : Email <u>2payroll@wssu.edu</u> if the supervisor is out and you need to approve a timesheet (either because no proxy is set up or the proxy is also out).

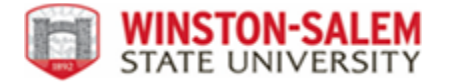

#### POINTS TO REMEMBER

□ Supervisors must approve timesheets by the Tuesday after the end of the pay period, by 3:30pm.

□ A campus wide email notification will be sent the Friday before timesheets are due reminding employees and supervisors to complete, review, approve and submit by the deadline.

□ Best practice is to log into Self Service Banner each day during the pay period to ensure your employees are clocking in/out and/or entering their time daily.

□ Encourage employees to enter hours worked in WTE (Web Time Entry) daily using the clock in/out feature.

□ If it is realized that an approver position is vacant, notify Human Resources and Payroll Services so that a new approver can be assigned prior to the start of the pay cycle.

□ If you receive the message: "You have no records available at this time," check with your employee(s) to see if they have entered time. Records will not display until the timesheet has been started and time has been entered.

□ When returning a timesheet for corrections, call or email the employee and let them know *why* you are returning the timesheet.

□ If a timesheet is approved by mistake, email <u>2payroll@wssu.edu</u> to have the timesheet returned to you.

☐ Timesheets that are not approved by the due date will cause employees to not be paid on time. Electronic Late Paper time sheets will be paid in the next pay cycle. Supervisors must inform the employee that pay will not be received.